## NetBackup™ for MariaDB 管理者ガイド

Windows および Linux

リリース 10.0

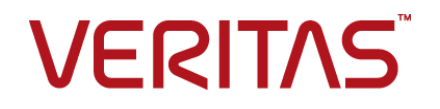

## NetBackup<sup>™</sup> for MariaDB 管理者ガイド

最終更新日: 2022-05-09

### 法的通知と登録商標

Copyright © 2022 Veritas Technologies LLC. All rights reserved.

Veritas、Veritas ロゴ、NetBackup は、Veritas Technologies LLC または関連会社の米国および その他の国における商標または登録商標です。その他の会社名、製品名は各社の登録商標または 商標です。

この製品には、Veritas 社がサードパーティへの帰属を示す必要があるサードパーティ製ソフトウェア(「サードパーティ製プログラム」)が含まれる場合があります。サードパーティプログラムの一部は、オープンソースまたはフリーソフトウェアライセンスで提供されます。本ソフトウェアに含まれる本使用許諾契約は、オープンソースまたはフリーソフトウェアライセンスでお客様が有する権利または義務を変更しないものとします。このVeritas製品に付属するサードパーティの法的通知文書は次の場所で入手できます。

#### https://www.veritas.com/about/legal/license-agreements

本書に記載されている製品は、その使用、コピー、頒布、逆コンパイルおよびリバースエンジニアリ ングを制限するライセンスに基づいて頒布されます。 Veritas Technologies LLC からの書面による 許可なく本書を複製することはできません。

本書は、現状のままで提供されるものであり、その商品性、特定目的への適合性、または不侵害の 暗黙的な保証を含む、明示的あるいは暗黙的な条件、表明、および保証はすべて免責されるものと します。ただし、これらの免責が法的に無効であるとされる場合を除きます。Veritas Technologies LLC およびその関連会社は、本書の提供、パフォーマンスまたは使用に関連する付随的または間 接的損害に対して、一切責任を負わないものとします。本書に記載の情報は、予告なく変更される 場合があります。

ライセンスソフトウェアおよび文書は、FAR 12.212 に定義される商用コンピュータソフトウェアと見な され、Veritasがオンプレミスまたはホスト型サービスとして提供するかを問わず、必要に応じて FAR 52.227-19「商用コンピュータソフトウェア - 制限される権利 (Commercial Computer Software -Restricted Rights)」、DFARS 227.7202「商用コンピュータソフトウェアおよび商用コンピュータソフ トウェア文書 (Commercial Computer Software and Commercial Computer Software Documentation)」、およびそれらの後継の規制に定める制限される権利の対象となります。米国政 府によるライセンス対象ソフトウェアおよび資料の使用、修正、複製のリリース、実演、表示または開 示は、本使用許諾契約の条項に従ってのみ行われるものとします。

Veritas Technologies LLC 2625 Augustine Drive Santa Clara, CA 95054

http://www.veritas.com

### テクニカルサポート

テクニカルサポートはグローバルにサポートセンターを管理しています。すべてのサポートサービスは、サポート契約と現在のエンタープライズテクニカルサポートポリシーに応じて提供されます。サ

ポート内容およびテクニカルサポートの利用方法に関する情報については、次のWebサイトにアク セスしてください。

https://www.veritas.com/support

次の URL で Veritas Account の情報を管理できます。

#### https://my.veritas.com

現在のサポート契約についてご不明な点がある場合は、次に示すお住まいの地域のサポート契約 管理チームに電子メールでお問い合わせください。

| 世界共通 (日本を除く) | CustomerCare@veritas.com       |
|--------------|--------------------------------|
| 日本           | CustomerCare_Japan@veritas.com |

#### マニュアル

マニュアルの最新バージョンがあることを確認してください。各マニュアルには、2ページ目に最終 更新日が記載されています。最新のマニュアルは、Veritasの Web サイトで入手できます。

https://sort.veritas.com/documents

#### マニュアルに対するご意見

お客様のご意見は弊社の財産です。改善点のご指摘やマニュアルの誤謬脱漏などの報告をお願 いします。その際には、マニュアルのタイトル、バージョン、章タイトル、セクションタイトルも合わせて ご報告ください。ご意見は次のアドレスに送信してください。

#### NB.docs@veritas.com

次の Veritas コミュニティサイトでマニュアルの情報を参照したり、質問したりすることもできます。

http://www.veritas.com/community/

#### Veritas Services and Operations Readiness Tools (SORT)

Veritas SORT (Service and Operations Readiness Tools) は、特定の時間がかかる管理タスクを自動化および簡素化するための情報とツールを提供するWebサイトです。製品によって異なりますが、SORT はインストールとアップグレードの準備、データセンターにおけるリスクの識別、および運用効率の向上を支援します。SORT がお客様の製品に提供できるサービスとツールについては、次のデータシートを参照してください。

https://sort.veritas.com/data/support/SORT\_Data\_Sheet.pdf

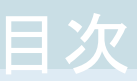

| 第1章 | NetBackup for MariaDB エージェントの概要           | 6  |
|-----|-------------------------------------------|----|
|     | NetBackup for MariaDB エージェントについて          | 6  |
|     | NetBackup for MariaDB の機能                 | 7  |
|     | NetBackup for MariaDB エージェントパッケージ         | 7  |
|     | NetBackup for MariaDB エージェント のライセンスについて   | 8  |
| 第2章 | NetBackup for MariaDB エージェントのインスト-        | _  |
|     | ル                                         |    |
|     | NetBackup for MariaDB エージェント のインストールの計画   |    |
|     | オペレーティングシステムとプラットフォームの確認                  | 10 |
|     | NetBackup for MariaDB エージェント のインストールの前提条件 | 10 |
|     | NetBackup for MariaDB エージェント のインストール後の要件  | 11 |
|     | NetBackup for MariaDB エージェント パッケージの説明     | 12 |
|     | NetBackup for MariaDB エージェントのインストール       | 13 |
|     | パスワードの認証                                  | 13 |
|     | NetBackup for MariaDB エージェントのアンインストール     | 14 |
| 第3章 | NetBackup for MariaDB エージェントの構成           | 15 |
|     | nbmariadb.conf 構成ファイル                     | 15 |
|     | DataStore ポリシーを使用した MariaDB バックアップの構成     |    |
| 第4章 | NetBackup for MariaDB のバックアップおよびリン        | ス  |
|     | トア                                        | 20 |
|     | MariaDB のバックアップについて                       | 20 |
|     | MariaDB バックアップの実行                         | 22 |
|     | バックアップ情報の検証                               | 23 |
|     | バックアップの問い合わせ                              | 24 |
|     | NetBackup カタログファイルからのバックアップ情報の削除          |    |
|     | MariaDB バックアップのリストアについて                   | 25 |
|     | MariaDB データベースのリストアの実行                    | 27 |
|     |                                           | 07 |
|     |                                           |    |

| 第5章  | NetBackup for MariaDB のトラブルシューティング                                      | 29       |
|------|-------------------------------------------------------------------------|----------|
|      | NetBackup for MariaDB 使用時のエラーのトラブルシューティング                               | 29       |
| 付録 A | NetBackup for MariaDB のコマンドおよび規則に<br>ついて                                | 35       |
|      | NetBackup for MariaDB のコマンドについて<br>NetBackup for MariaDB のコマンドの表記規則について | 35<br>36 |
| 付録 B | NetBackup for MariaDB のコマンド                                             | 38       |
|      | nbmariadb -o backup                                                     | 39       |
|      | nbmariadb -o restore                                                    | 41       |
|      | nbmariadb -o query<br>nbmariadb -o delete                               | 42<br>43 |
| 索引   |                                                                         | 44       |

## NetBackup for MariaDB エージェントの概要

この章では以下の項目について説明しています。

- NetBackup for MariaDB エージェントについて
- NetBackup for MariaDB の機能
- NetBackup for MariaDB エージェントパッケージ
- NetBackup for MariaDB エージェント のライセンスについて

## NetBackup for MariaDB エージェントについて

NetBackup for MariaDB は、NetBackup の機能を拡張したもので、MariaDB データ ベースのバックアップおよびリストアを行います。NetBackup for MariaDB エージェント は、NetBackup クライアントにあり、スタンドアロン設定での操作をサポートします。この エージェントは、MariaDB バージョン 5.5 以降をサポートします。

このエージェントは、さらに以下もサポートします。

- バックアップの検証。
- バックアップとリストアの問い合わせ。
- カタログファイルからのバックアップ情報の削除
- リストアのリダイレクト。

**メモ:** MariaDB エージェントと NetBackup が、正常に行われたバックアップ操作および リストア操作のバージョンと同じであることを確認します。

### NetBackup for MariaDB のワークフロー

NetBackup for MariaDB エージェントは、nbmariadb.conf ファイルからパラメータを 読み込んでから操作を開始します。nbmariadb.conf ファイルには、対応する操作を実 行するために設定する必要があるパラメータが含まれています。

p.15の「nbmariadb.conf構成ファイル」を参照してください。

エージェントは、MariaDB データベースと通信してスナップショットを作成します。Windows 用のボリュームシャドウコピーサービス (VSS)、または Linux 用の LVM (Logical Volume Manager) は、MariaDB データベースのスナップショットを作成します。

エージェントはその後、NetBackup XBSA インターフェースを介して、サーバー名、ポリシー、およびスケジュール形式情報を更新します。NetBackup マスターサーバーは、NetBackup クライアントに接続して、保護対象のデータをバックアップまたは取得します。

エージェントは、スナップショットをマウントしてファイルをコピーしてから、NetBackup XBSA インターフェースにそれを送信します。 次に NetBackup XBSA インターフェース は、NetBackup メディアサーバーが管理する、マウントされたメディアまたはディスクスト レージにこのデータを書き込みます。

## NetBackup for MariaDB の機能

| 機能             | 説明                                                         |
|----------------|------------------------------------------------------------|
| バックアップ         | エージェントは、MariaDB データベースの完全インスタンスバックアップをサポートします。             |
| リストア           | エージェントは、MariaDB バックアップの完全インスタンスリストアをサポートします。               |
| リダイレクトリスト<br>ア | エージェントは、代替 NetBackup クライアントへの MariaDB バックアップのリストアをサポートします。 |

表 1-1 に、エージェントがサポートする機能を示します。

#### 表 1-1 NetBackup for MariaDB エージェントでサポートされる機能

## NetBackup for MariaDB エージェントパッケージ

エージェントは、NBMariaDBAgent\_version number.zipファイルにパッケージ化され ており、my.veritas.com サイトから利用可能です。

パッケージファイルには、次のプラットフォームファイルが含まれています。

- (Windows) NBMariaDBAgent\_version number\_AMD64/
- (Linux RHEL) NBMariaDBAgent\_version number\_linuxR\_x86/

• (Linux SLES) NBMariaDBAgent\_version number\_linuxS\_x86/

## **NetBackup for MariaDB** エージェント のライセンスに ついて

NetBackup for MariaDB エージェント は NetBackup クライアントソフトウェアにインス トールされ、NetBackup とは別にライセンス付与されるオプションではありません。 NetBackup for MariaDB エージェント は、Application and Database License Pack の有効なライセンスをお持ちのお客様にご利用いただけます。一般的に、NetBackup for MariaDB エージェントのライセンス付与は、サポートされるデータベースエージェン トの既存のキャパシティライセンスモデルに従います。

## NetBackup for MariaDB エージェントのインストール

この章では以下の項目について説明しています。

- NetBackup for MariaDB エージェントのインストールの計画
- オペレーティングシステムとプラットフォームの確認
- NetBackup for MariaDB エージェントのインストールの前提条件
- NetBackup for MariaDB エージェントのインストール後の要件
- NetBackup for MariaDB エージェント パッケージの説明
- NetBackup for MariaDB エージェントのインストール
- パスワードの認証
- NetBackup for MariaDB エージェントのアンインストール

## NetBackup for MariaDB エージェント のインストールの計画

表 2-1 は、エージェントのインストールに必須の計画手順を示しています。

#### 表 2-1 エージェントをインストールするための一般的な手順

| 手順   | 処理                                                                          |  |
|------|-----------------------------------------------------------------------------|--|
| 手順 1 | オペレーティングシステムを確認します。                                                         |  |
|      | 詳しくは、p.9 の「NetBackup for MariaDB エージェント のインストールの計<br>画」を参照してください。を参照してください。 |  |

| 手順   | 処理                                                                                  |  |
|------|-------------------------------------------------------------------------------------|--|
| 手順2  | エージェントをインストールする前に、前提条件を確認します。                                                       |  |
|      | 詳しくは、p.9 の「NetBackup for MariaDB エージェント のインストールの計<br>画」を参照してください。を参照してください。         |  |
| 手順3  | オペレーティングシステムに NetBackup for MariaDB エージェントをインストールします。                               |  |
|      | 詳しくは、p.9 の「NetBackup for MariaDB エージェント のインストールの計<br>画」を参照してください。を参照してください。         |  |
| 手順 4 | バックアップのパスワードを認証します。                                                                 |  |
|      | 詳しくは、 <b>p.9</b> の「NetBackup for MariaDB エージェント のインストールの計<br>画」を参照してください。を参照してください。 |  |

## オペレーティングシステムとプラットフォームの確認

ご使用のオペレーティングシステムまたはプラットフォームで NetBackup for MariaDB エージェント がサポートされていることを確認してください。

エージェントは、次のプラットフォームでの操作をサポートします。

- Red Hat Enterprise Linux (RHEL) 6.8 以降
- SUSE Enterprise Linux Server 11 SP4 以降
- Microsoft Windows Server 2012 以降
- Microsoft Windows 8.1 以降
- NetBackup 8.2 (サーバーおよびクライアント)
- NetBackup XBSA SDK 1.1.0

## NetBackup for MariaDB エージェント のインストール の前提条件

インストールする前に、次の前提条件を満たしていることを確認します。

- NetBackup 8.2 以降がインストールされ、マスターサーバー、メディアサーバー、クラ イアントで稼働中である。
- MariaDB エージェントと NetBackup のバージョンが同じであることを確認します。 NetBackup を新しいバージョンにアップグレードする場合は、エージェントのバージョンもアップグレードする必要があります。
- MariaDB データベースがインストールされ、クライアントで稼働中である。

## NetBackup for MariaDB エージェント のインストール 後の要件

インストール後に次を実行します。

- (Windows) NetBackup for MariaDB エージェントを、管理者権限で実行するように 構成します。
- (Windows) NetBackup の bin ディレクトリを PATH ユーザー環境変数に追加します。
- (Linux) nbmariadb.conf ファイルが存在しない場合、デフォルトの構成ファイルを作成します。詳しくは、p.15の「nbmariadb.conf構成ファイル」を参照してください。
- (Linux) エージェントのユーザーは、スーパーユーザーまたはスーパーユーザー権 限を持つユーザーです。
- (Linux) シンボリックリンク: シンボリックリンクがない場合は、シンボリックリンク libmariadb.so または libmysqlclient.so を作成し、libmariadb.so.<n> お よび libmysqlclient.so.<n> をそれぞれ指すようにします。<n> は MariaDB クライ アントライブラリバージョンです。シンボリックリンクは、選択したディレクトリに作成でき ます。 クライアントライブラリ名は、以前の MariaDB バージョンの場合は libmysqlclient.so、新しいバージョンの場合は libmariadb.so.です。 たとえば、MySQL ライブラリバージョン 18 の場合、シンボリックリンク libmysqlclient.so は libmysqlclient.so.18 を指します。

**メモ:** nbmariadb.conf ファイルの MARIADB\_LIB\_INSTALL\_PATH パラメータを、シ ンボリックリンクの絶対パスで更新したことを確認します。

バックアップ操作とリストア操作用に、MariaDB ユーザーの権限を設定します。
 表 2-2 に、ユーザータイプと、各ユーザーの権限を示します。

#### 表 2-2 ユーザーおよび権限

| ユーザーの種類 | 権限                                                                                       |
|---------|------------------------------------------------------------------------------------------|
| バックアップ  | LOCK TABLES、SELECT FILE、RELOAD、SUPER、UPDATE、<br>TRIGGER、SHOW、VIEW、EXECUTE、および EVENT。     |
| リストア    | CREATE、DROP、INDEX、SHUTDOWN、INSERT、ALTER、<br>DELETE、UPDATE、TRIGGER、SUPER、および CREATE VIEW。 |

MariaDB サーバーのユーザー権限を設定するには、次の MariaDB コマンドを実行します。

GRANT SELECT, INSERT, UPDATE, CREATE, DROP, RELOAD, SHUTDOWN, FILE, INDEX, ALTER, SUPER, LOCK TABLES, CREATE VIEW, SHOW VIEW, TRIGGER, CREATE ROUTINE, DELETE, EVENT, ALTER ROUTINE ON, \*.\* TO 'USER' @ 'localhost' IDENTIFIED BY 'PASSWORD'

詳しくは、『MariaDB Administration Guide』を参照してください。

## NetBackup for MariaDB エージェント パッケージの説 明

エージェントは、NBMariaDBAgent\_version number.zipファイルにパッケージ化され ており、my.veritas.com サイトから利用可能です。

パッケージファイルには、次のプラットフォームファイルが含まれています。

- (Windows) NBMariaDBAgent\_version number\_AMD64/
- (Linux RHEL) NBMariaDBAgent\_version number\_linuxR\_x86/
- (Linux SUSE) NBMariaDBAgent\_version number\_linuxS\_x86/

(Windows) NBMariaDBAgent\_version number\_AMD64/には次のファイルが含まれて います。

- NBMariaDBAgent\_version number\_AMD64/README.txt
- NBMariaDBAgent version number AMD64/cab1.cab
- NBMariaDBAgent version number AMD64/Setup.exe
- NBMariaDBAgent version number AMD64/NBMariaDBAgent.msi

(Linux RHEL) NBMariaDBAgent\_8.2\_linuxR\_x86/には、次のファイルが含まれています。

VRTSnbmariadbagent.rpm

(Linux SUSE) NBMariaDBAgent\_8.2\_linuxS\_x86/には、次のファイルが含まれています。

VRTSnbmariadbagent.rpm

エージェントをインストールする際は、ベリタスの使用許諾契約に同意すると、エージェントの正常なインストールを続行できます。

デフォルトでは、エージェントは次の場所にインストールされます。

(Windows) C: ¥Program Files ¥VERITAS ¥NBMariaDBAgent

• (Linux RHEL および SUSE) /usr/NBMariaDBAgent/

## NetBackup for MariaDB エージェント のインストール

#### エージェントをインストールするには

- **1** NBMariaDBAgent version number.zip ファイルをダウンロードします。
- 2 オペレーティングシステムに適用するファイルを抽出します。 (Windows) NBMariaDBAgent\_version number\_AMD64/ (Linux RHEL) NBMariaDBAgent\_version number\_linuxR\_x86/ (Linux SUSE) NBMariaDBAgent version number linuxS x86/
- 3 オペレーティングシステムに適用するファイルを実行します。

(Windows) NBMariaDBAgent\_8.2\_AMD64/Setup.exe

(Linux RHEL) NBMariaDBAgent\_8.2\_linuxR\_x86/VRTSnbmariadbagent.rpm

rpm -ivh VRTSnbmariadbagent.rpm コマンドを使用します。

(Linux SUSE) NBMariaDBAgent 8.2 linuxS x86/VRTSnbmariadbagent.rpm

rpm -ivh VRTSnbmariadbagent.rpm コマンドを使用します。

4 yと入力して、ベリタスの使用許諾契約に同意します。エージェントはデフォルトの場所にインストールされます。

**メモ:** MariaDB エージェントと NetBackup が、正常に行われたバックアップ操作および リストア操作のバージョンと同じであることを確認します。

使用許諾契約書に自動的に同意 (サイレントインストール) するには、次の内容を含む /tmp/AgentInstallAnswer.conf ファイルを作成します。

Yes - 使用許諾契約書に同意する場合

No-使用許諾契約書に拒否する場合

## パスワードの認証

パスワードを認証すると、バックアップを実行するたびにパスワードを指定する必要がなくなります。(Windows) my.iniファイルと (Linux) my.cnf ファイルにパスワードが格納され、アプリケーションはバックアップを実行するたびにパスワードを取得します。

#### パスワードの認証

エージェントは、Linuxの場合はmy.cnfファイル、Windowsの場合はmy.iniファイルからプレーンテキストの認証クレデンシャルを読み取ります。

#### 前提条件

パスワードを認証する前に、次の前提条件を満たす必要があります。

- (Windows) ユーザー環境変数 MYSQL\_HOME が my.ini ファイルパスを指すように設定します。
- (Linux) \$PATH に Mariadb bin ディレクトリを含めます。

#### パスワードを認証するには

- 1 (オプション) クライアントのセクションを追加します。
- クライアントのセクションで、my.iniまたはmy.cnfファイルを編集してパスワードを 追加します。次に例を示します。

[クライアント]

port=3306

password=<password>

3 パスワード認証を検証するには、次のコマンドを使用して MariaDB サーバーにログ インします。

mysql -u <user>

## NetBackup for MariaDB エージェントのアンインストール

#### エージェントをアンインストールするには

- (Windows) [コントロールパネル]で、Veritas NetBackup MariaDBAgent\_version numberファイルを右クリックし、[アンインストール]を選 択してエージェントをアンインストールします。
- 2 (Linux) アンインストールするには、次のコマンドを実行します。
  - #rpm -qa | grep VRTSnbmariadbsqlagent\*を使用して、NetBackup MySQL rpm を検索します。
  - アンインストールするには、# rpm -e VRTSnbmariadbsqlagent\*コマンドを 使用します。
- 3 (Linux RHEL または SUSE) アンインストールするには、次のコマンドを実行します。

```
rpm -e VRTSnbmariadbagent
```

## NetBackup for MariaDB エージェントの構成

この章では以下の項目について説明しています。

- nbmariadb.conf 構成ファイル
- DataStore ポリシーを使用した MariaDB バックアップの構成

## nbmariadb.conf 構成ファイル

NetBackup for MariaDB (nbmariadb.conf) 構成ファイルには、それぞれの操作のパ ラメータが含まれています。事前定義済みの設定が含まれ、クライアント上に配置されま す。パラメータは、nbmariadb.confファイル内で構成するか、コマンドラインで指定でき ます。優先されるのはコマンドラインのパラメータです。

nbmariadb.confファイルを使用すると、操作を実行するたびにパラメータを指定する必要がなくなります。nbmariadb.confファイルでパラメータを構成しない場合は、デフォルトのパラメータ値が優先されます。

nbmariadb.conf ファイルは次の場所にあります。

(Windows)

 $\verb"C: \ensuremath{\texttt{C: \ensuremath{\texttt{C: \ensuremath{\texttt{C: \ensuremath{\texttt{C: \ensuremath{\texttt{C: \ensuremath{\texttt{C: \ensuremath{\texttt{M}}}}}}} } \ensuremath{\texttt{C: \ensuremath{\texttt{M}}} } \ensuremath{\texttt{Program Files \ensuremath{\texttt{V}} } \ensuremath{\texttt{V}} \ensuremath{\texttt{C: \ensuremath{\texttt{M}}}} \ensuremath{\texttt{M}} \ensuremath{\texttt{M}} \ensure$ 

• (Linux RHEL および SUSE) /usr/NBMariaDBAgent¥nbmariadb.conf

### nbmariadb 構成ファイルの作成

NetBackup 8.2 以降、RHEL または SUSE でのエージェントのインストール時に、デフォルトでは nbmariadb.conf ファイルが作成されません。RPM インストーラは、インストール先ディレクトリ /usr/NBMariaDBAgent/ に既存の任意のファイルを単に上書きするため、既存の構成ファイルは上書きされません。

nbmariadb.confファイルが存在しない場合、オプションを指定せずにバックアップユー ティリティコマンドを実行してファイルを作成できます。たとえば、./nbmariadb コマンド を実行します。このコマンドは、デフォルトの nbmariadb.conf ファイルを作成します。

表 3-1 に、nbmariadb.conf ファイルパラメータを示します。

| パラメータ (Parameters)       | 説明                                                                                                    | 次に対する必須<br>パラメータ                           | デフォルト値                                                  |
|--------------------------|----------------------------------------------------------------------------------------------------|--------------------------------------------|---------------------------------------------------------|
| DB_PORT                  | バックアップまたはリストアを実行する必要のある MariaDB データベースサー<br>バーのポート番号を構成します。ポート<br>番号は MariaDB サービスの状態を検<br>証します。                | バックアップおよび<br>リストア                          | ポート番号を指定しない場<br>合、デフォルトは <b>3306</b> で<br>す。            |
| DB_USER                  | MariaDB データベースのユーザー名<br>を構成します。                                                                                 | バックアップ                                     | ユーザー名を指定しない場<br>合、デフォルトは root で<br>す。                   |
| MARIADB_LIB_INSTALL_PATH | (Linux) libmariadb.so バイナリパ<br>スを構成します。                                                                         | バックアップ                                     | デフォルト値は存在しませ<br>ん。                                      |
| MASTER_SERVER_NAME       | バックアップ、リストア、問い合わせ、お<br>よびバックアップとリストアの削除を実行<br>する NetBackup マスターサーバーを<br>指定します。                                  | バックアップ、リスト<br>ア、問い合わせ、お<br>よび削除を実行しま<br>す。 | デフォルト値は存在しませ<br>ん。                                      |
| POLICY_NAME              | DataStore のポリシー名を指定します。                                                                                         | バックアップ                                     | デフォルト値は存在しませ<br>ん。                                      |
| SCHEDULE_NAME            | DataStore ポリシーを作成するときに構成したバックアップスケジュールを特定します。                                                                   | バックアップ                                     | デフォルト値は存在しません。                                          |
| CLIENT_NAME              | NetBackup MariaDB のクライアント名<br>を定義します。                                                                           | リダイレクトリストアと<br>問い合わせ                       | クライアント名を指定しない<br>場合、デフォルトは<br>NetBackup マスターサー<br>バーです。 |
| SNAPSHOT_SIZE            | (Linux) LVM スナップショットのスナッ<br>プショットサイズを指定します。スナップ<br>ショットのサイズは、キロバイト (KB)、メ<br>ガバイト (MB)、またはギガバイト (GB)<br>で指定します。 | LVM バックアップ                                 | スナップショットのサイズを<br>指定しない場合、デフォル<br>トは MB です。              |

表 3-1 nbmariadb.conf ファイルのパラメータ

| パラメータ (Parameters)                                                                                                | 説明                                                                                                    | 次に対する必須<br>パラメータ                                                       | デフォルト値                                                   |  |
|----------------------------------------------------------------------------------------------------|----------------------------------------------------------------------------------------------------|------------------------------------------------------------------------|----------------------------------------------------------|--|
| DB_BACKUP_ID                                                                                                    | DB_BACKUP_ID は、バックアップイ<br>メージの名前です。このパラメータは、<br>バックアップIDを使用して指定するバッ<br>クアップファイルを構成します。                                                                                                    | バックアップを削除<br>するには、バック<br>アップイメージ名を<br>指定します。                           | デフォルト値は存在しません。                                           |  |
| MARIADB_TARGET_DIRECTORY                                                                                          | バックアップのリストア先ディレクトリを指<br>定します。                                                                                                    | リストア                                                                   | デフォルト値は存在しません。                                           |  |
| NBMARIADB_LOG_LEVEL                                                                                               | <ul> <li>NBMARIADB_LOG_LEVELパラメータを使用すると、nbmariadb ログのログレベルを設定できます。特定のログレベルでは、そのレベル以下のすべての詳細が記録されます。</li> <li>nbmariadb のデバッグログには、次の詳細レベルが含まれます。</li> <li>1 - ERROR: 修正の必要がある状態(構成エラーなど)。</li> <li>2 - WARN: エラーではないが、特別な処理を必要とする可能性がある状態。</li> <li>3 - INFO: 情報メッセージ</li> <li>4 - DEBUG: トラブルシューティングに使用されるデバッグのメッセージ。</li> </ul> | ログレベルは、エ<br>ラーをトラブル<br>シューティングする<br>際に、アクセスする<br>情報の量を制御す<br>るのに役立ちます。 | nbmariadbのログレベル<br>を指定しない場合、デフォ<br>ルトはログレベル 1 です。        |  |
| NBMARIADB_LOG_SIZE<br>nbmariadb のログサイズを MB 単位<br>で指定します。デフォルトのサイズは10<br>MB です。ログは、指定したサイズに達<br>すると既存のログ情報を上書きします。 |                                                                                                    | 値は、ログに書き込<br>むイベントに応じて<br>指定できます。                                      | nbmariadb のログサイズ<br>を指定しない場合、デフォ<br>ルトは <b>10 MB</b> です。 |  |
| BACKUP_TYPE                                                                                                    | <ul> <li>利用可能なオプション:</li> <li>auto:デフォルトオプション。自動検出バックアップを実行します。</li> <li>Ivm:エージェントは LVM スナップショットを強制的に実行します。</li> <li>nonlvm:エージェントは、mariabackupを使用して非 LVMの方法によるバックアップを強制的に実行します。</li> </ul>                                                                                                    | バックアップ操作                                                               | auto                                                     |  |

## DataStore ポリシーを使用した MariaDB バックアップの構成

エージェントは、属性、スケジュール、クライアントリスト、バックアップ対象を定義するため に、DataStore ポリシーをサポートします。

DataStore ポリシーを使用して MariaDB データベースバックアップを構成するには

- 1 マスターサーバーに管理者 (Windows) または root ユーザー (Linux) としてログオンします。
- 2 [NetBackup 管理コンソール (NetBackup Administration Console)]で、 [NetBackup の管理 (NetBackup Management)]、[ポリシー (Policies)]の順にク リックします。
- **3** [すべてのポリシー (All Policies)]ペインで、[すべてのポリシーの概略 (Summary of All Policies)]を右クリックして、[新しいポリシー (New Policy)]をクリックします。
- **4** [新しいポリシーの追加 (Add a Policy)]ダイアログボックスで、ポリシーの一意の名前を入力します。
- 5 [ポリシーの変更 (Change Policy)]ダイアログボックスで、[ポリシー形式 (Policy Type)]ドロップダウンリストから[DataStore ポリシー (DataStore Policy)]を選択します。
- 6 [ポリシーストレージ (Policy Storage)]ドロップダウンリストで、ストレージのディスク ベースのストレージュニットを選択します。
- 7 スケジュール形式を選択するには、[スケジュール (Schedules)]タブで[OK]をクリックして、[アプリケーションバックアップ (Application Backup)]スケジュール形式を選択します。

メモ: XBSA フレームワークは、[アプリケーションバックアップ (Application Backup)] スケジュール形式のみをサポートします。

- 8 [クライアント (Clients)]タブで[新規 (New)]をクリックして、NetBackup for MariaDB Agent を持つ NetBackup クライアントを追加します。
- 9 [クライアントの追加 (Add Client)] 画面で[新規 (New)]をクリックし、[クライアント名 (Client Name)] フィールドにクライアントの名前を入力します。
- **10** NetBackup 管理コンソールで、[NetBackup の管理 (NetBackup Management)]、 [ポリシー (Policies)]の順にクリックして既存のポリシーリストのポリシーを表示しま す。

- 11 バックアップを実行する前に、nbmariadb.confファイルの設定を確認します。
- 12 詳しくは、p.15の「nbmariadb.conf 構成ファイル」を参照してください。を参照してください。

**メモ:** MariaDB エージェントと NetBackup が、正常に行われたバックアップ操作および リストア操作のバージョンと同じであることを確認します。

## NetBackup for MariaDBの バックアップおよびリストア

この章では以下の項目について説明しています。

- MariaDB のバックアップについて
- MariaDB バックアップの実行
- バックアップ情報の検証
- バックアップの問い合わせ
- NetBackup カタログファイルからのバックアップ情報の削除
- MariaDB バックアップのリストアについて
- MariaDB データベースのリストアの実行
- リダイレクトリストア
- ディザスタリカバリ

## MariaDB のバックアップについて

nbmariadb -o backup コマンドは、-S、-P、-s、-1 の必須パラメータを使用して、バックアップ操作を開始します。パラメータ -z は、Linux オペレーティングシステム用の必須 パラメータです。

パラメータportnumはオプションのパラメータです。これらのパラメータをnbmariadb.conf ファイルで構成するか、nbmariadbコマンドラインで指定します。優先されるのは、コマン ドラインで指定したパラメータです。

エージェントは、次のファイルを保護します。

- すべてのデータベーステーブルに関連付けられているスキーマファイル。
- データベーステーブルに関連付けられているファイル。
- データおよびインデックスファイル。

**メモ:** MariaDB エージェントと NetBackup が、正常に行われたバックアップ操作および リストア操作のバージョンと同じであることを確認します。

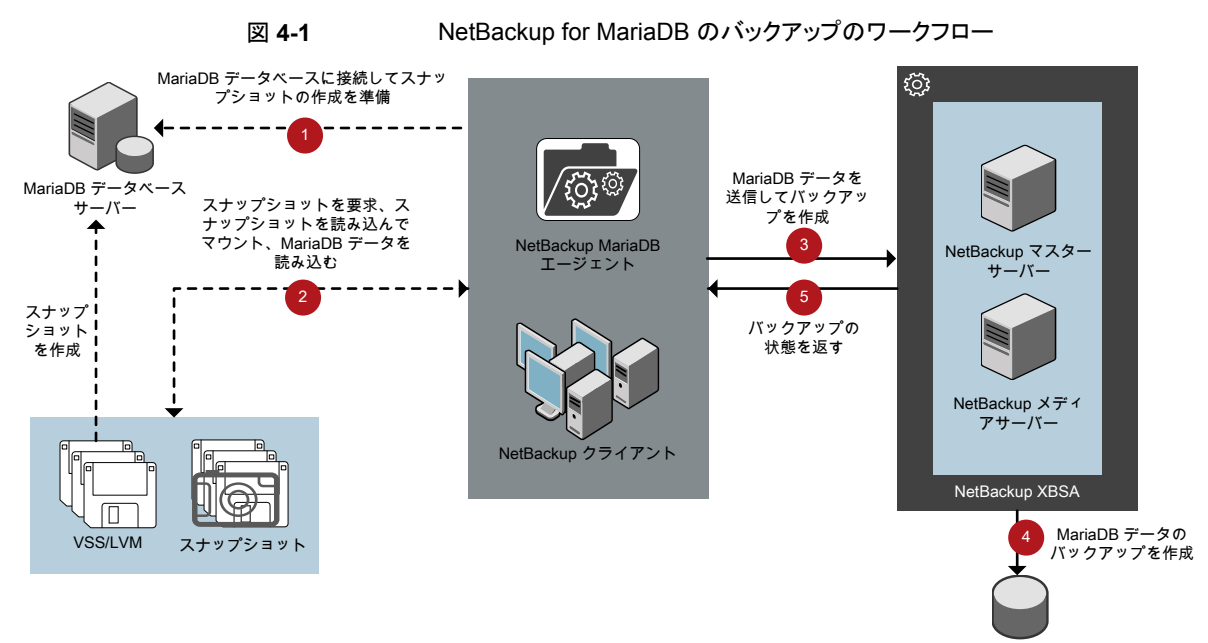

#### ストレージユニット

#### **NetBackup for MariaDB** のワークフロー

バックアップの開始時、エージェントは MariaDB データベースに接続し、すべてのテー ブルに対してフラッシュおよび読み取り専用ロックを実行します。次にエージェントは、関 連付けられている NetBackup for MariaDB エージェント データベースをマウントされた ディレクトリから読み込み、バックアップを開始します。その後 LVM または VSS がスナッ プショットを作成し、スナップショットをマウントします。

エージェントは、関連付けられたファイル (インスタンス全体または個々のデータベース) をコピーし、NetBackup XBSA インターフェースに送信します。NetBackup XBSA イン ターフェースは、NetBackup メディアサーバーが管理する、マウントされたメディアまたは ディスクストレージにこのデータを書き込みます。

コマンドプロンプトには、バックアップの正常な完了状態が表示されます。アクティビティ モニターには、バックアップジョブの状態も表示されます。

## MariaDB バックアップの実行

#### 前提条件

バックアップを実行する前に、次の前提条件を満たす必要があります。

- MariaDB エージェントと NetBackup のバージョンが同じであることを確認します。 NetBackup を新しいバージョンにアップグレードする場合は、エージェントのバージョンもアップグレードする必要があります。
- (LVM ユーザー) MariaDB データとログのディレクトリが、論理ボリューム上にあること を確認します。
- (Windows) 環境変数で NetBackup¥bin ディレクトリを設定します。
   例: Path =C:¥Program Files¥Veritas¥Netbackup¥bin
- (Windows) ユーザー環境変数で MariaDB¥bin ディレクトリを設定します。
- NetBackup 管理コンソールから DataStore ポリシーを構成します。
- (LVM)ボリュームグループ内にスナップショット用の十分な空き領域があることを確認 した上で、nbmariadb.confファイルまたはコマンドラインで、スナップショットのサイ ズを設定します。

**メモ:** スナップショットのサイズが、バックアップするインスタンスのサイズの 50% であることを確認します。

- (Linux) シンボリックリンク libmariadb.so (正しい libmariadb.so.<n> ライブラリ バージョンを指す) を作成します。
   nbmariadb.conf ファイルの MARIADB\_LIB\_INSTALL\_PATH パラメータを、シンボリッ クリンクの絶対パスで更新したことを確認します。
   詳しくは、p.11の「NetBackup for MariaDB エージェントのインストール後の要件」
   を参照してください。
- FLUSH と LOCK のユーザー権限を設定します。
- nbmariadb.confファイルで次のパラメータを設定します。
  - DB\_USER
  - DB\_PORT
  - MASTER SERVER NAME
  - POLICY\_NAME
  - SCHEDULE\_NAME
  - MARIADB\_LIB\_INSTALL\_PATH

- (Linux) SNAPSHOT\_SIZE
- インストールの前提条件とインストール後の必要条件を確認します。
   詳しくは、p.10の「NetBackup for MariaDB エージェントのインストールの前提条件」を参照してください。
   詳しくは、p.11の「NetBackup for MariaDB エージェントのインストール後の要件」
   を参照してください。を参照してください。

#### バックアップを実行するには

1 次のコマンドを実行します。

```
nbmariadb -o backup
```

- -S master\_server\_name
- -P policy\_name
- -s schedule\_name
- (Linux)-z snapshot\_size
- -1 mariadb\_library\_path
- [-portnum db\_port]
- [-u db\_user]
- (Linux)-b backup\_type
- **2** (オプション)データベースパスワードを求められたら入力します。続いて NetBackup がデータベースに接続し、バックアップを開始します。

#### NetBackup からの MariaDB バックアップのスケジュール設定

MariaDB バックアップのスケジュール設定は、DataStore ポリシーを使用してバックアップスクリプトを呼び出すことで、NetBackup 管理コンソールから実行できます。

詳しくは、https://www.veritas.com/support/en\_US/article.100041621を参照してください。

## バックアップ情報の検証

バックアップが成功した後、次のコマンドを使用して、バックアップを一覧表示してバック アップ情報を確認できます。

nbmariadb -o query

## バックアップの問い合わせ

nbmariadb 問い合わせコマンドは、指定したオプションに従ってバックアップファイルを 一覧表示します。nbmariadb.confファイルからこれらのパラメータを構成するか、 nbmariadbコマンドラインを使用してパラメータを指定できます。パラメータ-sは必須パ ラメータです。代わりに、別のクライアントとポリシーを定義する-c および-p オプション を使用して、バックアップを問い合わせることもできます。

デフォルトでは、NetBackup は nbmariadb.conf ファイルで構成した値を使用します。 問い合わせを実行する前に、nbmariadb.conf ファイルで次のパラメータを設定するか、 コマンドラインで指定する必要があります。

- CLIENT NAME
- POLICY\_NAME
- MASTER SERVER NAME

#### バックアップを問い合わせるには

- 1 nbmariadb.conf ファイルまたは nbmariadb コマンドラインで設定を構成します。
- 2 次のコマンドを実行します。

nbmariadb -o query -S master\_server\_name [-C client\_name] [-P
policy\_name]

たとえば、クライアント Client A からバックアップを問い合わせるには、次のコマンドを実行します。

nbmariadb -o query -S master server name [-C ClientA]

たとえば、ポリシー名 policy\_name を使用してバックアップをリストするには、次のコマンドを実行します。

nbmariadb -o query -S master\_server\_name [-P policy\_name]

たとえば、ポリシー名 policy\_name を使用してクライアント Client A からバックアップ を問い合わせるには、次のコマンドを実行します。

nbmariadb -o query -S master\_server\_name [-C ClientA] [-P policy\_name]

## NetBackupカタログファイルからのバックアップ情報の 削除

削除用の nbmariadb コマンドは、カタログファイルからバックアップ情報を削除しますが、 バックアップファイルは NetBackup メディアサーバーに保持します。 パラメータ -s および -id は、必須パラメータです。 バックアップを削除する前に、nbmariadb.confファイルで次のパラメータを設定するか、 コマンドラインでそれらを指定する必要があります。

- DB BACKUP ID
- MASTER SERVER NAME

#### バックアップを削除するには

- 1 nbmariadb.conf ファイルまたは nbmariadb コマンドラインでパラメータを構成します。
- 2 次のコマンドを実行します。

nbmariadb -o delete -S master\_server\_name -id db\_backup\_image\_name

## MariaDB バックアップのリストアについて

リストア用の nbmariadb -o restore コマンドは、-S、-t、portnum の必須パラメータ を使用してリストア操作を開始します。パラメータ -id および -c はオプションのパラメー タです。

パラメータ -ia は、指定したバックアップイメージ名を使用してバックアップをリストアしま す。パラメータ -c は、指定したクライアントにあるすべてのバックアップを一覧表示しま す。クライアントを指定しない場合は、NetBackup マスターサーバーがデフォルト値にな ります。

**メモ: MariaDB** エージェントと NetBackup が、正常に行われたバックアップ操作および リストア操作のバージョンと同じであることを確認します。

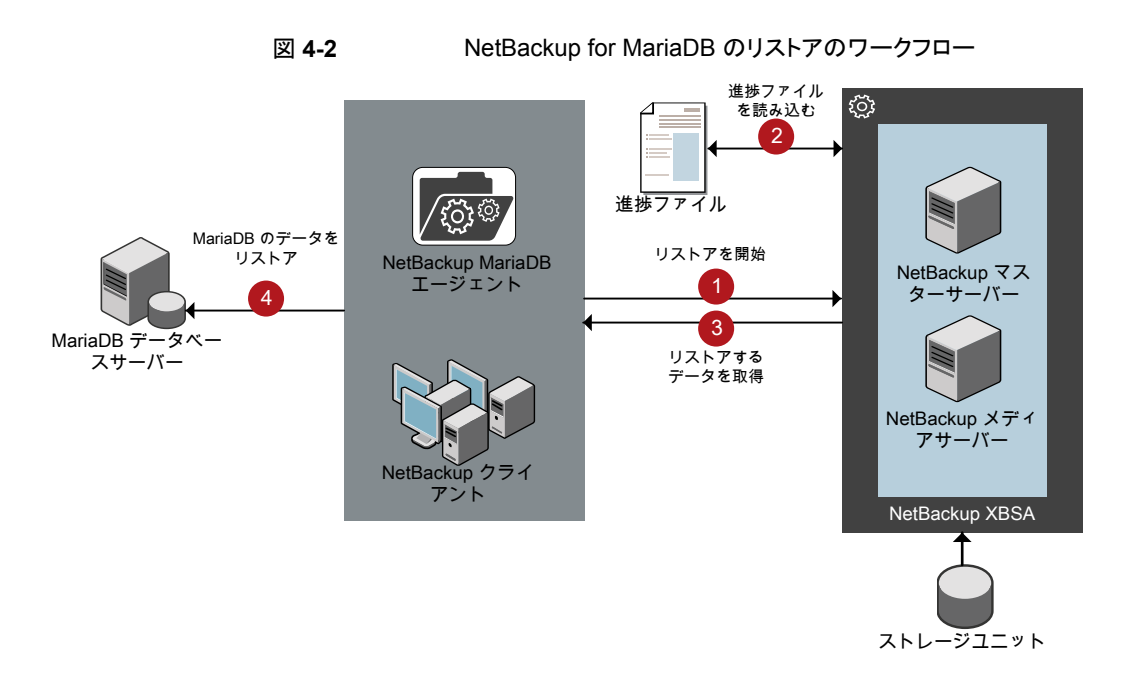

### NetBackup for MariaDB のリストアのワークフロー

リストアの開始時、エージェントはコマンドライン引数を読み取って nbmariadb.conf 構成ファイルを解析します。エージェントはその後、NetBackup XBSA インターフェースを介し、指定したパラメータに基づいてバックアップを取得します。

NetBackup XBSA インターフェースは進捗ファイルを読み取って MariaDB バックアップ ファイルを受信し、それらをターゲットディレクトリにリストアします。

コマンドプロンプトには、リストアの正常な完了状態が示されます。アクティビティモニター にも、リストアジョブの状態が表示されます。

#### 前提条件

リストアを実行する前に、次の前提条件を満たす必要があります。

- MariaDB エージェントと NetBackup のバージョンが同じであることを確認します。 NetBackup を新しいバージョンにアップグレードする場合は、エージェントのバージョンもアップグレードする必要があります。
- (LVM ユーザー) データログとログディレクトリが、論理ボリューム上にあることを確認 します。
- MariaDB インスタンスは、有効な空のターゲットディレクトリにリストアしてください。
- (非 LVM) MariaDB サービスが実行中であることを確認します。
- nbmariadb.confファイルで次のパラメータを設定します。

- CLIENT NAME
- DB\_BACKUP\_ID
- (Linux) DB\_PORT
- MARIADB TARGET DIRECTORY
- MASTER SERVER NAME

## MariaDB データベースのリストアの実行

#### バックアップをリストアするには

- 1 nbmariadb.conf ファイルまたは nbmariadb コマンドラインでパラメータを構成します。
- 2 次のコマンドを実行します。

nbmariadb -o restore -S master\_server\_name -t target\_directory
portnum db port [-id db backup image name][-C client name]

3 MariaDB サービスを再起動します。

## リダイレクトリストア

リダイレクトリストアでは、最初のバックアップを実行したクライアントとは別のクライアント に、バックアップファイルをリストアできます。新しい場所には別のホストや別のファイルパ スを指定できるほか、別のリダイレクトリストア名を使用することもできます。別のホストにリ ストアをリダイレクトするには、install\_path¥NetBackup¥db¥altnames ディレクトリに ターゲットクライアント名を含めます。

**メモ: MariaDB** エージェントと NetBackup が、正常に行われたバックアップ操作および リストア操作のバージョンと同じであることを確認します。

#### リダイレクトリストアの実行

#### 代替ホストヘリストアをリダイレクトする方法

- ホストとして NetBackup クライアント名を指定し、リストアをリダイレクトするディレクト リとして MariaDB ターゲットディレクトリを指定して、nbmariadb.conf ファイルを更 新します。
- 2 NetBackup マスターサーバーで、リダイレクトリストアの実行権限を付与するホストに 対して altnames ディレクトリを作成します。

たとえば、別のホストからのリストアを行う権限を Host B に付与するには、次のファ イルを作成します。

- (Windows) install path¥NetBackup¥db¥altnames¥HostB
- (Linux RHEL および SLES) /usr/openv/netbackup/db/altnames/HostB
- altnames ディレクトリに、要求元クライアントがリストアを要求するファイルが存在するクライアントの名前を追加します。

たとえば、Host Aからリストアをリダイレクトする権限をHost Bに付与するには、Host Bのファイルに Host Aを追加します。

4 次のコマンドを実行します。

nbmariadb -o restore -S master\_server\_name -t target\_directory -portnum db port [-id db backup image name] [-C client name]

5 リダイレクトリストアが正常に実行されたら、マスターサーバーとクライアントで行った 変更を元に戻します。

#### 別のファイルパスにリストアをリダイレクトするには

1 次のコマンドを実行します。

nbmariadb -o restore -S master\_server\_name -t target\_directory
-portnum db port [-id db backup image name] [-C client name]

- 2 リストアの成功後、データディレクトリの所有者を MariaDB ユーザーに変更します。
- **3** リストアデータをデータディレクトリにコピーします。

## ディザスタリカバリ

ディザスタリカバリは、災害時のデータ損失に備えてデータの回復を計画することです。 エージェントは、ディザスタリカバリ戦略としてリダイレクトリストアをサポートします。

詳しくは、p.27の「リダイレクトリストア」を参照してください。を参照してください。

## NetBackup for MariaDBの トラブルシューティング

この章では以下の項目について説明しています。

■ NetBackup for MariaDB 使用時のエラーのトラブルシューティング

## NetBackup for MariaDB 使用時のエラーのトラブル シューティング

### 問題を解決するための一般的なガイドライン

表 5-1 に、NetBackup for MariaDB エージェントの使用中に発生する可能性がある問題を解決するのに役立つ、一般的な手順を示します。

| 12 5-1 |             |                                                                                                    |  |
|--------|-------------|----------------------------------------------------------------------------------------------------|--|
| 手順     | 操作          | 説明                                                                                                    |  |
| 手順 1   | エラーメッセージの確認 | 通常、エラーメッセージは、適切に行われなかった処<br>理を示しています。コマンドラインにエラーメッセージ<br>が表示されなくても、問題が発生している疑いがある<br>場合、ログやレポートを確認します。これらに、問題を<br>直接示すエラーメッセージが含まれている場合があり<br>ます。ログとレポートは、トラブルシューティングに不可<br>欠な手段です。 |  |

表 5-1 問題を解決するための一般的な手順

| 手順   | 操作                     | 説明                                                                                                    |
|------|------------------------|----------------------------------------------------------------------------------------------------|
| 手順 2 | 問題発生時に実行していた操作の確認.     | <ul> <li>次について質問します。</li> <li>試行された操作。</li> <li>使用した方法。</li> <li>使用していたサーバープラットフォームおよびオペレーティングシステムの種類。</li> <li>マスターサーバーとメディアサーバーのどちらで問題が発生したか(サイトでマスターサーバーとメディアサーバーの両方が使用されている場合)。</li> <li>クライアントの種類(クライアントが関連する場合)。</li> <li>過去にその操作が正常に実行されたことがあるかとうか。正常に実行されたことがある場合、現在との相違点。</li> <li>Service Packのバージョン。</li> <li>最新の、特に NetBackupを使用する際に必要な修正が行われたオペレーティングシステムソフトウェアを使用しているかどうか。</li> <li>デバイスのファームウェアのバージョン。公式のデバイス互換性リストに示されているバージョン以上かどうか。</li> </ul> |
| 手順 3 | すべての情報の記録.             | <ul> <li>重要になる可能性がある情報を入手します。</li> <li>NetBackup のログ。</li> <li>NetBackup for MariaDB ログに固有のログ。</li> <li>NetBackup XBSA に固有のログ。</li> </ul>                                                                                                    |
| 手順 4 | 問題の修正.                 | 問題を特定した後、情報を使用して問題を修正しま<br>す。                                                                                                    |
| 手順 5 | テクニカルサポートに連絡して<br>ください | 問題を解決できない場合は、テクニカルサポートにお<br>問い合わせください。                                                                                                    |

### ログを使用したエラーのトラブルシューティング

エラーのトラブルシューティングを行うには、NetBackup のログ、NetBackup for MariaDB エージェントのログ、および NetBackup XBSA のログを参照してください。これらのログ は次の場所にあります。

NetBackup のログは次の場所にあります。

- install\_path¥NetBackup¥logs¥bprd
- install\_path¥NetBackup¥logs¥bpcd
- install\_path¥NetBackup¥logs¥user\_ops¥dbext¥logs

bprdとbpcdのログファイルを有効にする必要があります。詳しくは、『NetBackupトラブ ルシューティングガイド』を参照してください。

NetBackup for MariaDB エージェントに固有のログは次の場所にあります。

install path¥nbmariadb.log

NetBackup XBSA に固有のログは次の場所にあります。

<NetBackup\_install\_path>/netbackup/logs/exten\_client

### NetBackup のエラーのトラブルシューティング

NetBackup のエラーのトラブルシューティングについて詳しくは、『NetBackup トラブル シューティングガイド』および『NetBackup コマンドリファレンスガイド』を参照してください。

#### NetBackup for MariaDB エージェント のエラーのトラブルシュー ティング

表 5-2 では、操作の実行中に発生するエラーと、問題のトラブルシューティング方法の 一覧を示します。

NetBackup for MariaDB のエラーのトラブルシューティング

| 問題                                                                                                  | 説明                                                                                                    | 解決方法                                                                                                    |
|----------------------------------------------------------------------------------------------------|----------------------------------------------------------------------------------------------------|----------------------------------------------------------------------------------------------------|
| nbmariadbのバックアップが次の<br>エラーで失敗します。<br>mariadb ライブラリをロードできま<br>せん (Unable to load mariadb<br>library) | <ul> <li>この問題は、nbmariadb.conf<br/>ファイルが次を反映して更新され<br/>ていないときに発生する場合があ<br/>ります。</li> <li>MARIADB_LIB_INSTALL_PATH</li> <li>MARIADB_LIB_INSTALL_PATH<br/>が<br/>libmysqlclient.so.<n><br/>ライブラリバージョンを指してい<br/>ません。</n></li> </ul> | <ul> <li>次を確認してから、再度バックアップを実行します。</li> <li>nbmariadb.confファイルで、MariaDBライブ<br/>ラリファイルの場所を追加または更新します。</li> <li>MARIADB_LIB_INSTALL_PATHが正しいパス<br/>に設定されていることを確認します。libmariadb<br/>ライブラリバージョンを指している必要があります。</li> <li>(Linux)シンボリックリンク libmariadb.so<br/>(libmariadb.so.<n>ライブラリバージョンを<br/>指す)を作成します。</n></li> </ul> |
| nbmariadbのバックアップが次の<br>エラーで失敗します。<br>データベースに接続できません<br>(Unable to connect to the<br>database)       | nbmariadb.confファイルが無<br>効なユーザー名またはポート番号<br>で更新されると、nbmariadbの<br>バックアップが失敗します。                                                                                                    | <ul> <li>適切なデータベースユーザー名とポート番号を追加<br/>するには</li> <li>nbmariadb.confファイルに適切なデータベー<br/>スユーザー名とポート番号を構成するか、<br/>nbmariadbコマンドラインからパラメータを指定<br/>します。</li> <li>詳しくは、p.15の「nbmariadb.conf 構成ファイ<br/>ル」を参照してください。を参照してください。</li> </ul>                                                                                    |

| 問題                                                                                                    | 説明                                                                                                  | 解決方法                                                                                                    |
|----------------------------------------------------------------------------------------------------|----------------------------------------------------------------------------------------------------|----------------------------------------------------------------------------------------------------|
| nbmariadbのバックアップが次の<br>エラーで失敗します。<br>xbsa.dll をロードできません<br>(Unable to load xbsa.dll)                                 | 環境変数パスが NetBackup の<br>bin ディレクトリに更新されていな<br>い場合、nbmariadbのバックアッ<br>プが失敗します。                        | nbmariadbのバックアップを実行するには<br>• 環境変数パスを<br>NetBackup_install_path/binに更新し<br>ます。                                                                                                    |
| nbmariadbのバックアップが次の<br>エラーで失敗します。<br>XBSA を開始できませんでした<br>(XBSA initiation failed)                                    | nbmariadb.confファイルが必<br>須パラメータで更新されていない<br>場合、nbmariadbのバックアップ<br>が失敗します。                           | <ul> <li>nbmariadb のバックアップを実行するには</li> <li>有効なマスターサーバー名、ポリシー名、スケジュール形式を、nbmariadb.confファイルで、またはコマンドラインから構成します。</li> <li>nbmariadbエージェントとNetBackupマスターサーバーとの間で通信エラーがないかどうかを確認します。</li> <li>詳しくは、『NetBackup管理者ガイド』を参照してください。</li> </ul> |
| (Windows) VSS スナップショットの<br>作成に失敗しました (VSS<br>snapshot creation failed)                                               | nbmariadb操作を実行する権限<br>をユーザーが持っていない場合、<br>nbmariadbのバックアップが失<br>敗することがあります。                          | 管理者モードで cmd.exe を実行します。                                                                                                    |
| nbmariadbのリストア操作を実行<br>しても、ターゲットのNetBackupク<br>ライアントからデータをリストアでき<br>ません。                                             | nbmariadb.conf ファイルが<br>NetBackup のクライアント名とター<br>ゲットディレクトリで更新されていな<br>い場合、nbmariadbのリストアが<br>失敗します。 | <ul> <li>正常にリストアするには</li> <li>ターゲットディレクトリが有効で、空になっていることを確認します。</li> <li>リストアを NetBackup ソースクライアントから開始します。</li> <li>nbmariadb.conf ファイルで、NetBackup のクライアント名とターゲットディレクトリのパラメータを設定します。</li> </ul>                                        |
| nbmariadbのバックアップが次の<br>エラーで失敗します。<br>(Linux) <i>LVM のスナップショット作</i><br>成中にエラーが発生しました (Error<br>creating LVM snapshot) | ボリュームグループにスナップ<br>ショット用の十分な容量がない場<br>合、nbmariadbのバックアップが<br>失敗することがあります。<br>ボリュームグループの容量を確認<br>するには | <ul> <li>ボリュームグループの容量を確認するには</li> <li>ボリュームの容量を表示するには、次のコマンドを実行します。</li> <li>\$vgs</li> <li>コマンドによりボリュームグループの詳細が表示されます。</li> <li>適切なスナップショットサイズで nbmariadb.confファイルを更新します。スナップショットは、インスタンスのサイズと同等以上のサイズでなければなりません。</li> </ul>         |

| 問題                                                                                                    | 説明                                                                                                    | 解決方法                                                                                                    |
|----------------------------------------------------------------------------------------------------|----------------------------------------------------------------------------------------------------|----------------------------------------------------------------------------------------------------|
| 正常なバックアップ後のエラーメッ<br>セージ:<br><volume_group>/<snapshot_name><br/>0/4096 (29393616896) 後の読<br/>み取りエラー:入力エラーまたは出<br/>カエラー。<br/>(&amp;tvolume_group&gt;/&amp;tsnapshot_name&gt;<br/>Read failure after 0 of 4096 at<br/>29393616896: input or output<br/>error.)<br/>または<br/><volume_group>/<snapshot_name><br/>0/4096 (4096) 後の読み取りエ<br/>ラー:入力エラーまたは出力エ<br/>ラー。</snapshot_name></volume_group></snapshot_name></volume_group> | <pre>(&amp;t,volume_group&gt;/&amp;tsnapshot_name&gt;:<br/>read failure after 0 of 4096 at<br/>4096: input or output error.) ボ<br/>リュームグループにスナップショッ<br/>トが含まれる場合に、nbmariadb<br/>のバックアップからこれらのエラー<br/>が返されます。バックアップを再度<br/>実行する前に、スナップショットをリ<br/>ストしてから削除できます。<br/>メモ: nbmariadb で作成された<br/>LVM スナップショット名の先頭に<br/>は mariadbsnap が付きます。</pre> | <ul> <li>スナップショットを削除するには</li> <li>1 既存のスナップショットを一覧表示するには、次のコマンドを実行します。</li> <li>\$lvs</li> <li>コマンドによりスナップショットの詳細が表示されます。</li> <li>2 スナップショットを削除するには、次のコマンドを実行します。</li> <li>\$ lvremove -f</li> <li><volume_group>/<snapshot_name></snapshot_name></volume_group></li> </ul>                                                                                                    |
| nbmariadbのバックアップが次の<br>エラーで失敗します。<br>「 <i>MariaDB ライブラリをロードできま</i><br><i>せん (Failed to load MariaDB</i><br><i>Library)」</i>                                                                                                    | <ul> <li>この問題は、nbmariadb.conf<br/>ファイルが次を反映して更新され<br/>ていないときに発生する場合があ<br/>ります。</li> <li>MariaDB ライブラリファイルの<br/>場所。</li> <li>MARIADB_LIB_INSTALL_PATH<br/>が libmariadb.so.<n>を<br/>指していません。</n></li> </ul>                                                                                                    | <ul> <li>次を確認してから、再度バックアップを実行します。</li> <li>nbmariadb.confファイルで、MariaDBライブ<br/>ラリファイルの場所を追加または更新します。</li> <li>詳しくは、p.15の「nbmariadb.conf 構成ファイ<br/>ル」を参照してください。を参照してください。</li> <li>MARIADB_LIB_INSTALL_PATHが、シンボリッ<br/>クリンクの絶対バスに設定されていることを確認します。</li> <li>(Linux)シンボリックリンク libmariadb.so(正しい libmariadb.so.<n>ライブラリバージョンを指す)を作成します。</n></li> <li>詳しくは、p.11の「NetBackup for MariaDB エージェントのインストール後の要件」を参照してください。</li> </ul> |

| 問題                                                                                                    | 説明                                                                                                    | 解決方法                                                                                                    |
|----------------------------------------------------------------------------------------------------|----------------------------------------------------------------------------------------------------|----------------------------------------------------------------------------------------------------|
| Linux (LVM) の nbmariadb バッ<br>クアップが次のエラーで失敗しま<br>す。<br>スナップショットのマウント解除中に<br>エラーが発生しました - デバイスま<br>たはリソースがビジー状態です<br>(Error unmounting the<br>snapshot-Device or resource<br>busy)<br>または<br>snapshot-mariadbsnap_ <timestamp><br/>の削除中にエラーが発生しました<br/>(Error removing the<br/>snapshot-mariadbsnap_<timestamp>)</timestamp></timestamp> | スナップショットやデバイスをマウン<br>ト解除しようとしたとき、または既存<br>のスナップショットを削除するとき<br>に、nbmariadbのバックアップが<br>失敗します。                                                                                                    | <ul> <li>スナップショットをマウント解除するには</li> <li>マウントされているすべてのファイルシステムを<br/>一覧表示するには、次のコマンドを使用します。</li> <li>\$ mount-1</li> <li>スナップショットがまだある場合は、次のコマン<br/>ドを使用してマウントディレクトリを作成します。</li> <li>\$mount<mount_directory></mount_directory></li> <li>メモ:このディレクトリは<br/>/mnt/<snapshot_name>に作成されます。</snapshot_name></li> <li>スナップショットの接頭辞名は pgsqlsnap で<br/>す。</li> <li>マウントディレクトリを削除するには、次のコマン<br/>ドを実行します。</li> <li>\$rm -rf <mount_directory></mount_directory></li> <li>スナップショットを手動で削除するには、次のコ<br/>マンドを実行します。</li> <li>1vremove -f<br/><volume_group>/<snapshot_name></snapshot_name></volume_group></li> </ul> |
| リストアが成功しても、 <b>MariaDB</b><br>サービスを開始できません。                                                                                                    | リストア操作が成功するのは、<br>MariaDBのマイナーバージョンが<br>同じマシンにバックアップをリストア<br>する場合のみです。<br>たとえば、MariaDBバージョン<br>10.2.xからファイルをバックアップ<br>した場合は、MariaDBバージョン<br>10.2.xのコンピュータにファイルを<br>リストアする必要があります。                              | <ul> <li>リストア操作を正常に実行するため、MariaDB<br/>エージェントとNetBackupが同じバージョンであ<br/>ることを確認してください。</li> <li>データのバックアップ元のMariaDB バージョン<br/>が、データのリストア先コンピュータのMariaDB<br/>バージョンと同じであることを確認してください。</li> </ul>                                                                                                    |
| RHELまたはSUSEでエージェン<br>トをインストールした後、<br>nbmariadb.confファイルが見<br>つかりません。                                                                                                    | NetBackup 8.2 以降、RHEL また<br>は SUSE でのエージェントのイン<br>ストール時に、デフォルトでは<br>nbmariadb.conf ファイルが作<br>成されません。RPM インストーラ<br>は、インストール先ディレクトリ<br>/usr/NBMariaDBAgent/に既<br>存の任意のファイルを単に上書き<br>するため、既存の構成ファイルは<br>上書きされません。 | nbmariadb.conf ファイルが存在しない場合、オ<br>プションを指定せずにバックアップユーティリティコマ<br>ンドを実行してファイルを作成できます。たとえ<br>ば、./nbmariadb コマンドを実行します。このコマ<br>ンドは、デフォルトの nbmariadb.conf ファイルを<br>作成します。                                                                                                    |

# A

## NetBackup for MariaDBの コマンドおよび規則について

この付録では以下の項目について説明しています。

- NetBackup for MariaDB のコマンドについて
- NetBackup for MariaDB のコマンドの表記規則について

## NetBackup for MariaDB のコマンドについて

このセクションでは、nbmariadb操作の実行に利用可能なコマンド、オプション、パラメー タについて説明します。コマンドそれぞれの操作の簡単な説明、必須パラメータ、オプショ ンパラメータが含まれています。NetBackup for MariaDB エージェントは、このドキュメ ントで説明するコマンド、オプション、およびパラメータのみをサポートしています。 以下を確認します。

- nbmariadb.confファイルまたは nbmariadb コマンドラインでパラメータを指定する 必要があります。
- コマンドラインで指定したパラメータ値は、nbmariadb.confファイルよりも優先されます。
- 操作形式 -o は、nbmariadb コマンドラインに設定します。
- それぞれの操作に対応するパラメータやオプションは、nbmariadb コマンドラインまたは nbmariadb.conf ファイルに指定します。

| <b>NetBackup for MariaDB</b> | のコマンドのオプション |
|------------------------------|-------------|
|------------------------------|-------------|

| オプション    | 説明                                                               |
|----------|------------------------------------------------------------------|
| -C       | リダイレクトリストア用の NetBackup クライアントの名前を構成します。                          |
| -h       | これが nbmariadb コマンドラインに指定された唯一のオプションの場合は、ヘルプの使用方法を表示します。          |
| -id      | バックアップイメージ名を使用して、指定したバックアップを構成します。                               |
| -l       | MariaDB ライブラリパスを構成します。                                           |
| -0       | 操作形式 (バックアップ、リストア、問い合わせ、削除)を構成します。                               |
| -P       | DataStore ポリシーを構成します。                                            |
| -portnum | バックアップまたはリストアを実行する MariaDB インスタンスを識別するデータベー<br>スサーバーポート番号を構成します。 |
| -S       | NetBackup のスケジュールを構成します。                                         |
| -S       | NetBackup マスターサーバーを構成します。                                        |
| -t       | データをリストアするターゲットディレクトリを構成します。                                     |
| -u       | データベースのユーザー名を構成します。                                              |
| -Z       | LVM のスナップショットサイズを構成します。                                          |
| -b       | バックアップ形式を LVM または非 LVM として構成します。                                 |

表 A-1 nbmariadb コマンドのオプション

## NetBackup for MariaDB のコマンドの表記規則について

このドキュメントでは、MariaDB データベースに対する操作を実行するときのコマンドを 説明する際に、次の表記規則を使用します。

次のコマンドをコマンドラインインターフェースで実行して、結果を確認してください。

 コマンドラインに -help コマンド (-h) オプションだけを指定すると、コマンドラインの 使用方法が出力されます。次に例を示します。

nbmariadb -h

角カッコ[]の中のコマンドラインの要素は、必要に応じて指定します。それ以外のパラメータは必須です。

#### 付録 A NetBackup for MariaDB のコマンドおよび規則について | 37 NetBackup for MariaDB のコマンドの表記規則について |

 斜体は、ユーザー指定による変数を示します。たとえば、ポリシー名とスケジュール 名をバックアップ操作に指定します。

nbmariadb -o backup -S master\_server\_name -P policy\_name -s
schedule\_name

## NetBackup for MariaDBの コマンド

この付録では以下の項目について説明しています。

- nbmariadb -o backup
- nbmariadb -o restore
- nbmariadb -o query
- nbmariadb -o delete

## nbmariadb -o backup

nbmariadb -o backup - NetBackup クライアントからバックアップ操作を実行します。

## 概要

nbmariadb -o backup -S master\_server\_name -P policy\_name -s schedule\_name (Linux) -l mariadb\_library\_path [(Linux) -b backup\_type auto.lvm.nonlvm] (LVM) -z snapshot\_size [-portnum db\_port] [-u db\_user]

## 説明

このコマンドは、NetBackup DataStore のポリシー名とスケジュール形式を使用して、 NetBackup クライアントからバックアップ操作を起動します。パラメータ-s および - P は、 Windows では必須パラメータです。パラメータ - 1 および (LVM) - z は、Linux の必須 パラメータです。-portnum、-b、-u はオプションのパラメータです。

Linux システムの場合、ディレクトリパスは /usr/NBMariaDBAgent/ です。

Windows の場合、ディレクトリパスは install\_path¥NBMariaDBAgent¥ です。

## オプション

-1

(Linux) MariaDB ライブラリディレクトリを構成します。

#### -portnum

バックアップを実行する MariaDB インスタンスを識別するデータベースポート番号を構成します。

#### -P

NetBackup DataStore ポリシーの名前を構成します。

-S

NetBackup サーバー名を構成します。

-s

DataStore ポリシー用に構成したスケジュール名を指定します。

-u

データベースのユーザー名を構成します。

-z

(LVM バックアップ) LVM のスナップショットのサイズを指定します。

-b バックアップ形式を LVM または非 LVM として構成します。

## nbmariadb -o restore

nbmariadb -o restore - NetBackup サーバーからバックアップファイルをリストアします。

### 概要

nbmariadb -o restore -S master\_server\_name -t target\_directory
-portnum db\_port[-id db\_backup\_image\_name] [-C client\_name]

## 説明

nbmariadb コマンドは、-t、-S、および (非 LVM) portnum の必須パラメータを使用して、バックアップファイルをリストアします。-idと-c はオプションのパラメータです。

Linux システムでは、このコマンドへのディレクトリパスは /usr/NBMariaDBAgent/ です。 Windows システムでは、このコマンドへのディレクトリパスは install path¥NBMariaDBAgent¥ です。

## オプション

-C

クライアント名を指定します。

-id

バックアップイメージの名前を指定します。

-portnum

データベースサーバーポートを指定します。

-S

NetBackup マスターサーバーを構成します。

-t

バックアップのリストア先とするターゲットディレクトリを構成します。

## nbmariadb -o query

nbmariadb -o query-バックアップを問い合わせます。

### 概要

nbmariadb -o query -S master\_server\_name [-C client\_name] [-P
policy\_name]

## 説明

nbmariadb -o query コマンドは、-S の必須パラメータと、-c および -P のオプション パラメータを使用してバックアップを取得します。 Linux システムでは、このコマンドへのディレクトリパスは /usr/NBMariaDBAgent/ です。 Windows システムでは、このコマンドへのディレクトリパスは install\_path¥NBMariaDBAgent¥ です。

## オプション

- -c 指定したクライアントのすべてのバックアップを取得して一覧表示します。
- -P 指定したポリシー名のすべてのバックアップを取得して一覧表示します。
- -s NetBackup マスターサーバーを構成します。

## nbmariadb -o delete

nbmariadb -o delete - NetBackup カタログファイルからバックアップ情報を削除します。

#### 概要

nbmariadb -o delete -S master\_server\_name -id db\_backup\_image\_name

## 説明

nbmariadb -o deleteコマンドは、NetBackup カタログファイルからバックアップ情報 を削除しますが、バックアップはストレージメディアに保持します。

パラメータ-sと-idは、必須パラメータです。

## オプション

-id

バックアップイメージ名を使用して、バックアップを指定します。

-s

NetBackup マスターサーバーを構成します。

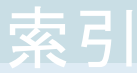

#### 記号

アンインストール 14 インストール 9、13 インストール後の要件 11 オペレーティングシステム 10 デフォルトのアプリケーションバックアップ 18 バックアップ mariadb ライブラリバージョン 21 mariadb ライブラリパス 21 クライアント名 21 シンボリックリンク 21 スケジュール名 21 スナップショットのサイズ 21 バックアップ情報 21 ポリシー名 21 マスターサーバー 21 削除 21 問い合わせ 21 検証 21 関連付けられたファイル 21 パスワードの認証 13 パッケージ 7、12 プラットフォームファイル 12 ユーザー権限 11 ライセンス 8 リストア altnames ディレクトリ 27 MariaDB サービス 27 portnum 27 ターゲットディレクトリ 27 データディレクトリ 27 データディレクトリの所有権 27 パラメータ 27 リダイレクト 27 別のクライアント 27 別のファイルパス 27 別のホスト 27 宛先クライアント 27 ワークフロー 7 前提条件 MariaDB データベース 10

NetBackup 8.2 10 インストール済み 10 機能 7

### С

CLIENT\_NAME 15

#### D

DataStore ポリシー 18 DB\_BACKUP\_ID 15 DB\_PORT 15 DB\_USER 15

#### Μ

MariaDB エージェント バックアップ 6 リストア 6 リダイレクトリストア 6 機能 6 MARIADB\_LIB\_INSTALL\_PATH 15 MARIADB TARGET DIRECTORY 15

### Ν

```
nbmariadb.conf ファイル
クライアント 15
コマンドライン 15
デフォルト 15
パラメータ 15
場所 15
定義済みの設定 15
必須パラメータ 15
構成 15
NBMARIADB_LOG_LEVEL 15
NBMARIADB_LOG_SIZE 15
```

### Ρ

POLICY\_NAME 15

## S

SCHEDULE\_NAME 15 snapshot 7 SNAPSHOT\_SIZE 15